## How to Calculate Service Charge

Calculating service charges will create unposted, but saved invoices for customers that owe service charges. Below are the steps to calculate a service charge. Before you proceed with the following steps, make sure your system has complete service charge setup.

- 1. Open the Calculate Service Charges screen from Sales | Calculate Service Charges menu.
- 2. Fill out the details on the screen.
  - a. Customer. Select the Customers you want the run the service charge. If left blank, this will calculate the service charge for all customers.
  - b. Status Code. Select the customer's status code. If left blank, this will calculate the service charge for all status codes.
  - c. As Of Date. Enter the date in this field. This will analyze and assess service charge fees as of this date. It will re-analyze service charges from the date the last time the process was ran until the as of date defined.
  - d. Include Budget Customers. Check this option if service charge for overdue customer budget will be calculated too.
  - Include Paid Invoices: When activated, this will include invoices that have already been paid before the Service Charge is
    processed. This is only applicable if calculation is By Invoice

| Calculate Service Charges |                                                                      | ×      |
|---------------------------|----------------------------------------------------------------------|--------|
| Preview Process Close     |                                                                      |        |
| Details                   |                                                                      |        |
| Customer                  |                                                                      | Q,     |
| Status Code               |                                                                      | $\sim$ |
| As of Date                | 4/19/2024                                                            |        |
| Service Charge Date       | 4/19/2024                                                            |        |
| Service Charge Post Date  | 4/19/2024                                                            |        |
| Include Budget Customers  |                                                                      |        |
| Include Paid Invoices     | <ul> <li>(Unavailable if calculation is By Customer Balan</li> </ul> | ce)    |
| ? 🔘 🖗 [ Ready             | ${igcup}$ Refi                                                       | resh   |

3. Click the Process button.

If you want to first view the list of Service Charge calculation per customer, click the Preview button. This will open the Service Charge Preview screen.

4. Click Yes on the confirmation message.

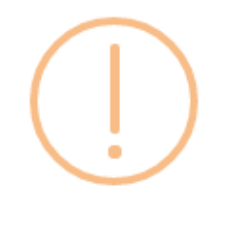

iRely i21

Are you sure you want to Calculate Service Charge?

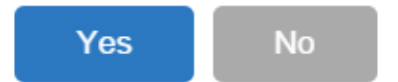

5. Once the calculation is completed, the system will show the **Service Charge Invoice** screen. This screen lists down all the generated service charge invoices.

| Service Charge Invoice                |                              |                      |          | ^ □ X        |
|---------------------------------------|------------------------------|----------------------|----------|--------------|
| New Forgive Refresh Close             |                              |                      |          |              |
| Details                               |                              |                      |          |              |
| Select All 🗌 Clear All 🔍 View Invoice | B Layout Q Filter Records (F | 3)                   |          |              |
| Service Charge Invoice Number         | Date                         | Customer Name        | Amount   | Posted       |
| SC-1                                  | 3/18/2016                    | All U Need Kwik-Stop | 4,128.22 | $\checkmark$ |
| □ SC-3                                | 5/16/2016                    | Brown Brother Farms  | 9.00     |              |
| SC-4                                  | 3/1/2016                     | BGD                  | 83.89    |              |
| SC-10                                 | 2/28/2016                    | BGD                  | 2.91     |              |
| ✓ SC-11                               | 2/29/2016                    | ABC Reseller         | 14.29    |              |
|                                       |                              |                      |          |              |
|                                       |                              |                      |          |              |
|                                       |                              |                      |          |              |
|                                       |                              |                      |          |              |
|                                       |                              |                      |          |              |
| 🕐 🗘 💡 🖂 Ready                         |                              |                      |          |              |

To view the record, select the record and click the View Invoice button (see How to View and Post Service Charge Invoice).

Below are the steps to calculate a service charge. Before you proceed with the following steps, make sure your system has complete service charge setup.

1. Open the Calculate Service Charges screen from Sales | Calculate Service Charges menu.

| iRely i21 - i21 Demo Setup Compa | iny(Source)               |     |
|----------------------------------|---------------------------|-----|
| Menu <                           |                           |     |
| 🚆 🗇 Filter Menu                  |                           |     |
| 🚍 Sales 🔺                        |                           |     |
| Quotes                           | Calculate Service Charges | × × |
| Sales Orders                     |                           |     |
| / Invoices                       |                           |     |
| Receive Payments                 | Calculate Recap Close     |     |
| Receive Payment Details          |                           |     |
| A Batch Posting                  | Customer:                 | *   |
| Batch Printing                   | As of Date: 01/12/2016    |     |
| Import Invoices from Origin      | Taskala Budast Cutaman 🖾  |     |
| Import Billable from Help Desk   | Include Budget Customers: |     |
| Calculate Service Charge         |                           |     |
| Service Charge Invoice           |                           |     |
| Import Invoices from CSV         | 🙆 👶 🖓 🛍 Ready             |     |
| nport Logs                       |                           |     |

- 2. Fill out the details on the screen.
  - a. Customer. Select the Customers you want the run the service charge. If left blank, this will calculate the service charge for all customers.b. As Of Date. Enter the date in this field. This will analyze and assess service charge fees as of this date. It will re-analyze service
  - charges from the date the last time the process was ran until the as of date defined.
  - c. Include Budget Customers. Not yet implemented.

| Calculate Service Charges |              | ×× |
|---------------------------|--------------|----|
| Calculate Recap Clos      | a<br>e       |    |
| Customer:                 | 0001005066 💌 | *  |
| As of Date:               | 12/31/2015   |    |
| Include Budget Customers: |              |    |
| 😮 😟 🤶 🕼 Ready             |              |    |

3. Click the Calculate button.

If you want to first view the list of Service Charge calculation per customer, click the Recap button. This will open the Service Charge Recap screen.

4. Click Yes on the confirmation message.

1

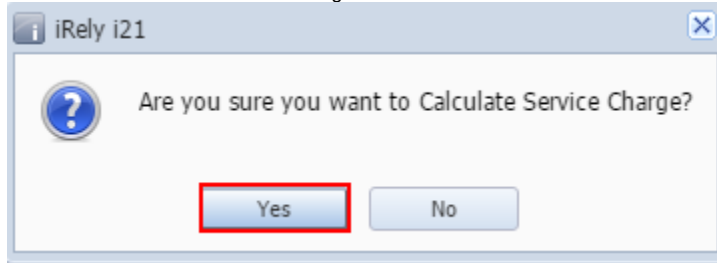

5. Once the calculation is complete, the system will show the Service Charge Recap screen. This screen lists down all the generated service charge invoices.

| Service Charge Invoice                                                   |          | * 🗆 X  |
|--------------------------------------------------------------------------|----------|--------|
| New Forgive Refresh Close                                                |          |        |
| 🕼 Select All 🔲 Clear All 🔍 View Invoice 🔠 Layout + 🌱 Filter Records (F3) |          |        |
| Service Charge Invoice Number Date Customer Name                         | Amount   | Posted |
| SC-1 12/31/2015 All U Need Kwik-Stop                                     | 1,458.43 |        |
| SC-2 12/31/2015 ABC Reseller                                             | 7.39     |        |
|                                                                          |          |        |
| 🔮 🛂 🕼 Ready                                                              |          |        |